# Adding or Removing Students on My Caseload

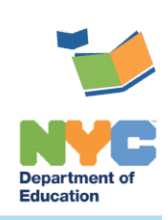

THE SESIS TEAM | Ensuring all students have access. Together we can!

# Adding or Removing Students on My Caseload

### Introduction

This training guide provides instruction on <u>Adding</u> or <u>Removing</u> students from My Student Caseload.

### Adding a Student to your Caseload

1. If you are assigned more than one school, you will need to select the location of the student you are adding from the Your Current Location dropdown menu on the homepage.

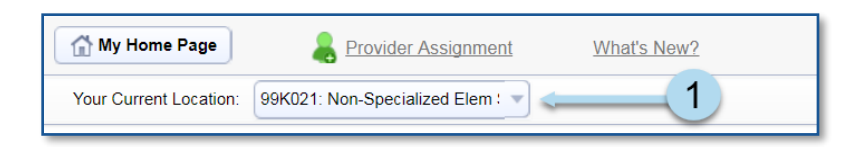

2. From the My Students caseload panel, click Edit to display the caseload management options.

| My Students (2) | 🗞 Edit 😴 🔂 🛛 📿 |           |
|-----------------|----------------|-----------|
|                 | ID V           | Last Name |

3. Click +Add Students to Standard Caseload. The Students Quick Search Form will open.

| 1                                                        | My Home Page My Student Caseload |              |            |           |     |     |  |  |  |  |
|----------------------------------------------------------|----------------------------------|--------------|------------|-----------|-----|-----|--|--|--|--|
| + Add Students to Standard Caseload 💮 Remove Students fr |                                  |              |            |           |     |     |  |  |  |  |
|                                                          | My Stu                           | dent Cas     | eload (2   | students) |     | Ē   |  |  |  |  |
| 3.                                                       |                                  | Last<br>Name | First Name | Gender    | Age | Gr  |  |  |  |  |
|                                                          | UPGR131                          | Upgrade      | Ursula     | Female    | 11  | 5tł |  |  |  |  |
|                                                          | UPGR140                          | Upgrade      | Ursula     | Female    | 11  | 5tł |  |  |  |  |

4. Type the student's information into the *Students Quick Search Form*, and then click **Search** to display the student list. It is best practice to enter the student *ID* when possible.

| Students Quid<br>Enter one or more file<br>find Students with the | <b>ck Search Form</b><br>elds and click the 'Search' button to<br>e same field information. |
|-------------------------------------------------------------------|---------------------------------------------------------------------------------------------|
| ID                                                                |                                                                                             |
| Last Name                                                         |                                                                                             |
| First Name                                                        |                                                                                             |
| Birth Date                                                        | Between 🗟 and 🗟 (inclusive)                                                                 |
| Gender                                                            | (N/A) <b>v</b>                                                                              |
| Grade                                                             | (N/A) <b>v</b>                                                                              |
| Additional Admin                                                  |                                                                                             |
|                                                                   | (ID) lookup                                                                                 |
| Receiving Admin                                                   |                                                                                             |
|                                                                   | (ID) <u>lookup</u>                                                                          |
|                                                                   | 4 Search                                                                                    |

- 5. Check the box to the left of the student(s) to be added. The background of the selected student will turn to a faded green.
- 6. Click Add Students Marked Below to Standard Caseload or Add Students Marked Above to Standard Caseload

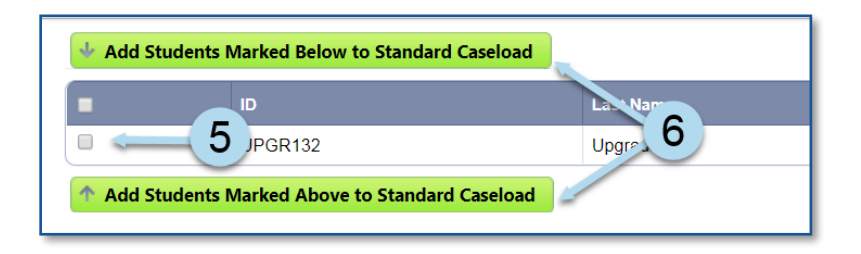

A note will briefly display to confirm the caseload addition.

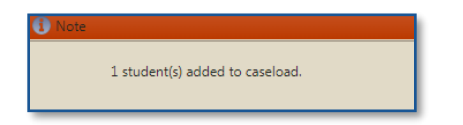

Note: To add another student to the caseload, click Add Students Using: Quick Search, and repeat steps 4 – 6

7. To return to your caseload, click My Students Caseload to verify the student was added.

| My Home  | Page My Students Caseload    | Quick Search Advanced Search |
|----------|------------------------------|------------------------------|
| 🔸 Add St | udents Marked Below to Stand | dard Caseload                |
| ~        | ID                           | Last Name                    |
|          | UPGR132                      | Upgrade                      |
| 1 Add St | udents Marked Above to Stand | dard Caseload                |

**Note**: After the student is on your caseload, you may record services provided to that student using Encounter Attendance in SESIS.

#### Removing a Student from your Caseload

1. From the homepage My Students caseload panel, click **Edit** to display the caseload management options.

| My Students (3) | 🗞 Edit 🐨 💼 🚺 |           |
|-----------------|--------------|-----------|
|                 | D            | Last Name |

2. Click Remove Student from Standard Caseload.

| ÷ | + Add Students to St 2 Caseland m Remove Students from Standard Caseload |              |            |        |     |           |  |  |  |
|---|--------------------------------------------------------------------------|--------------|------------|--------|-----|-----------|--|--|--|
|   | My Student Caseload (3 students)                                         |              |            |        |     |           |  |  |  |
|   | ID                                                                       | Last<br>Name | First Name | Gender | Age | Grade     |  |  |  |
|   | UPGR131                                                                  | Upgrade      | Ursula     | Female | 11  | 5th Grade |  |  |  |
|   | UPGR132                                                                  | Upgrade      | Ursula     | Female | 11  | 5th Grade |  |  |  |

- 3. Check the box to the left of each student to be removed. The background of the selected student(s) will turn to a faded green.
- 4. Click **Remove Students Marked Below from Standard caseload** or **Remove Students Marked Above from Standard Caseload** to immediately remove the student from your caseload.

| 1 | My Home Page My Student Caseload Remove Students from Standard Caseload |         |              |            |        |     |           |  |
|---|-------------------------------------------------------------------------|---------|--------------|------------|--------|-----|-----------|--|
|   | Remove Students Marked Below from Standard Caseload                     |         |              |            |        |     |           |  |
|   | 3                                                                       | ID      | Last<br>Name | First Name | Gender | Age | Grade     |  |
|   | 0                                                                       | UPGR131 | Upgrade      | Ursula     | Female | 11  | 5th Grade |  |
|   |                                                                         | UPGR132 | Upgrade      | Ursula     | Female | 11  | 5th Grade |  |
|   |                                                                         | UPGR140 | Upgrade      | Ursula     | Female | 11  | 5th Grade |  |
|   | 1 Remove Students Marked Above from Standard Caseload                   |         |              |            |        |     |           |  |

5. Click My Student Caseload to return to your caseload to verify the student was removed.

| 😭 My       | Home Page   | My Studer    | t Caseload  |          | 5      | from Sta  | ndard Caseloa | ad |
|------------|-------------|--------------|-------------|----------|--------|-----------|---------------|----|
| 4          |             |              |             |          |        |           |               |    |
| •          | ID          | Last<br>Name | First Name  | Gender   | Age    | Grade     |               |    |
|            | UPGR131     | Upgrade      | Ursula      | Female   | 11     | 5th Grade |               |    |
|            | UPGR140     | Upgrade      | Ursula      | Female   | 11     | 5th Grade | ]             |    |
| $\uparrow$ | Remove Stud | lents Marke  | d Above fro | m Standa | rd Cas | eload     |               |    |